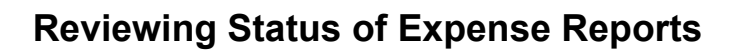

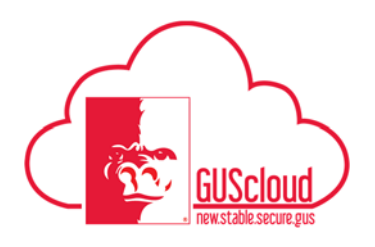

GUS Cloud Finance Test 🏫 ★ 🌾 🍺 😚 💡 DeptChair Test 🗸 DeptChair Test DeptChair Test 5 <u>م</u> 4 Share thoughts with your colleagues Ō C = İ 2 1 1 Following Conversations Followers 0 Employee News ₩ 0 My Flags  $\Theta$ **Purchase Documents** 2  $\Theta$ 1 988 •

This Job Aid walks through the process of reviewing the status of an Expense Report.

| Step | Action                                                                                                    |
|------|----------------------------------------------------------------------------------------------------|
| 1.   | Click the <b>Home</b> icon at the top right of the screen to access the <b>Gus Cloud</b><br><b>Springboard</b> . |
| 2.   | Click the Expenses icon on the home page to access the Expenses module.                                          |

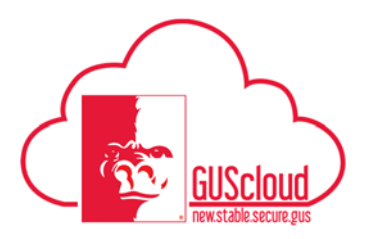

### **Reviewing Status of Expense Reports**

| Step | Action                                                                                                    |                   |                |               |
|------|----------------------------------------------------------------------------------------------------|-------------------|----------------|---------------|
| 3.   | Review the Travel and Expense Info Tiles to check for Expense Items and Expense reports that require immediate action. Travel and Expenses                                                                                                    |                   |                |               |
|      | Expense Items                                                                                                    | Expense Reports   | Approvals      | Cash Advances |
|      | 1 Overdue<br>8 Card Charges                                                                                                    | 1 Requires Action | 2 Reports      | 1 In Approval |
|      | 2 Cash                                                                                                    | In Progress       | 1 Cash Advance |               |
|      | •                                                                                                    | v                 | Ψ              | v             |
| 4.   | items can be processed. Click on the Expense Reports Info Tile Travel and Expenses                                                                                                    |                   |                |               |
|      | Expense Items                                                                                                    | Expense Reports   | Approvals      | Cash Advances |
|      | 1 Overdue<br>8 Card Charges                                                                                                    | 1 Requires Action | 2 Reports      | 1 In Approval |
|      | 2 Cash                                                                                                    | 1 In Progress     | Cash Advance   |               |
|      | v                                                                                                    | <b>•</b>          | v              | •             |
|      | <ul> <li>Tip: The Expense Reports Info Tile gives an overlook of the status of existing expense reports. The info tile is broken into the following sections:</li> <li>Requires Action-Total number of expense reports that require additional action. Any reports that your delegates submit for you that require your review are also included in this count. As these reports require immediate attention, the count is highlighted in red.</li> <li>In Progress-Number of expense reports that are in Rejected, Saved, Withdrawn, or Returned status.</li> <li>In Approval-Number of expense reports that are awaiting approval by managers or auditors.</li> </ul> |                   |                |               |

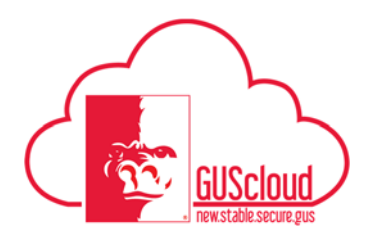

### **Reviewing Status of Expense Reports**

| Step | Action                                                                                                    |
|------|----------------------------------------------------------------------------------------------------|
| 5.   | Click the 'In Approval' link on the Expense Reports Info Tile  Expense Reports  Requires Action  In Progress  In Approval  T                                                                                                   |
| 6.   | Select an expense report to view           EXP0011563859         Testing Travel           Pending manager approval         Imaged receipts received on 7/12/16                                                                 |
| 7.   | Click on 'Pending manager approval' to see the approval status Expense Report: EXP0011563859 Purpose Testing Travel Missing Images Reason Attachments C1002 Equipment.jpg + Overriding Approver Tatus Pending manager approval |

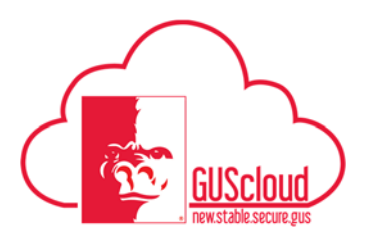

### **Reviewing Status of Expense Reports**

| Step | Action                                                                                                    |  |  |
|------|----------------------------------------------------------------------------------------------------|--|--|
| 8.   | Click on Options and check Exclude System Approvals to only see required approval stops                                                                                                    |  |  |
|      | Show all     Exclude system approvals     Combine Repeated Approvals     Include Future approvals                                                                                                    |  |  |
| 9.   | Review the approval stops                                                                                                    |  |  |
|      | 1 A Search Parallel Stages                                                                                                    |  |  |
|      | 1.1 🖬 Expense Report Approval Stage                                                                                                    |  |  |
|      | 1.1.1 Parallel                                                                                                    |  |  |
|      | PSU Business Office Duty - Expense Report Approve           1.1.1.1         Assigned         Jul 12, 2016         Image: Compare the second second sec |  |  |
|      | 1.1.2 Rachel Cameron - Expense Report Serial Approval Particip                                                                                                    |  |  |
|      | 2 Parallel Stages<br>System Update Jul 12, 2016                                                                                                    |  |  |
|      | Image: PSU Business Offic.         Image: Rachel Carneron         Image: System Update         Image: System Update                                                                                                    |  |  |
|      |                                                                                                    |  |  |
| 10.  | You have reached the end of the Reviewing Status of Expense Reports Job Aid.                                                                                                    |  |  |